# Add-Ins für Office verwenden

## Add-Ins installieren

Wenn Sie mit Ihrem Microsoft-Konto angemeldet sind, stehen Ihnen Add-Ins zur Verfügung, mit denen Sie zusätzliche Features in eine Office-2016-App (z. B. in Word 2016) integrieren können.

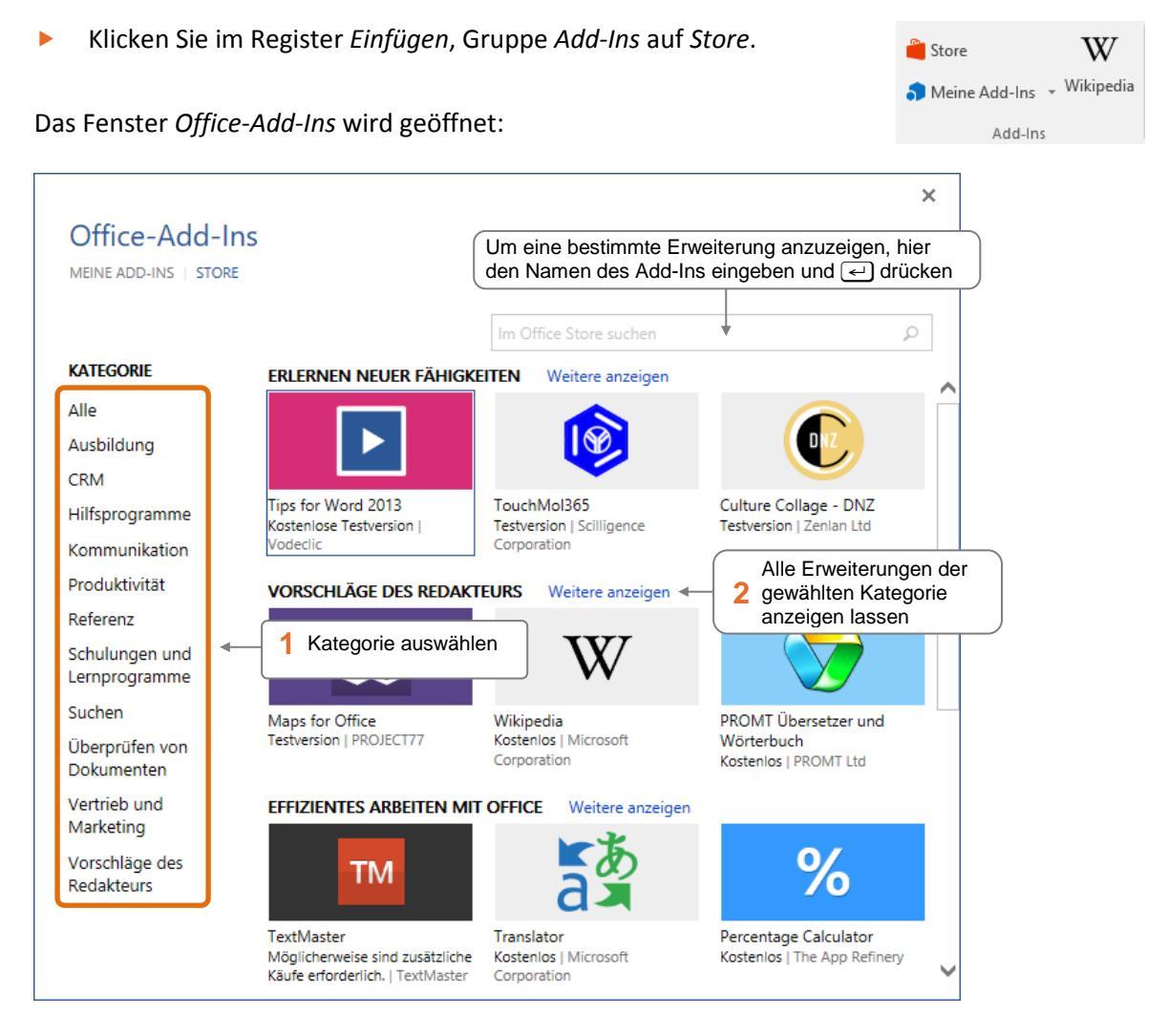

- Klicken Sie auf das gewünschte Add-In.
- Informieren Sie sich über die Datenschutzrichtlinien und Nutzungsbedingungen des Add-Ins, indem Sie auf die gleichnamigen Links klicken.
  Datenschutzrichtlinien | Nutzungsbedingungen
  Vertrauen Abbrechen
- Klicken Sie auf Vertrauen, falls Sie das Add-In installieren möchten.

Das neu installierte Add-In wird im Aufgabenbereich geöffnet und kann sofort genutzt werden.

### Add-Ins nutzen

#### Add-In öffnen

- Klicken Sie im Register Einfügen in der Gruppe Add-Ins auf Meine Add-Ins.
- Wählen Sie das gewünschte Add-in durch Anklicken aus. Klicken Sie auf Alle anzeigen, falls das Add-in installiert ist, aber nicht in der Liste erscheint.

Das Add-In steht im Aufgabenbereich zur Verfügung.

| 🎝 Meine Add-Ins 🔻                |  |
|----------------------------------|--|
| Zuletzt verwendete Add-Ins       |  |
| LinguLab Wortwolke               |  |
| <u>A</u> lle anzeigen            |  |
| Andere Add-Ins                   |  |
| <u>A</u> ndere Add-Ins verwalten |  |

#### Add-In entfernen

- Klicken Sie im Register *Einfügen*, Gruppe *Add-Ins*, auf *Store*.
- Wählen Sie *MEINE ADD-INS*.

|                                                                                                    | ×                                                                                                    |  |
|----------------------------------------------------------------------------------------------------|----------------------------------------------------------------------------------------------------|--|
| Office-Add-Ins                                                                                                    |                                                                                                    |  |
| MEINE ADD-INS STORE                                                                                                    | Meine Add-Ins verwalten 🔗 Aktualisieren                                                                |  |
| LinguLab Wortwolke Add-In-Details                                                                                                    |                                                                                                    |  |
| Bewerten und b                                                                                                    | esprechen                                                                                              |  |
| Entfernen cho                                                                                                    |                                                                                                    |  |
| 1   Zu löschendes Add-In mit der rechten Maustaste anklicken   2   Hier klicken und eingeblendete Meldung mit <i>Entfernen</i> bestätigen |                                                                                                    |  |
|                                                                                                    |                                                                                                    |  |
|                                                                                                    | Wählen Sie \"Entfernen\" aus, um dieses Add-In von                                                     |  |
|                                                                                                    | diesem Gerät zu löschen und es in Ihrem Microsoft-<br>Konto auszublenden. Um dieses Add-In von anderen |  |
|                                                                                                    | Geräten zu entfernen, aktualisieren Sie die Liste Ihrer<br>Add-Ins auf diesen Geräten.                 |  |
|                                                                                                    | Entfernen Abbrechen                                                                                    |  |
| Fact line for the Westwelle and lines Delayerstee                                                                                         |                                                                                                    |  |
| erstellen sie eine wortwolke aus Inren Dokumenten                                                                                         | Einfügen Abbrechen                                                                                     |  |
|                                                                                                    |                                                                                                    |  |